# Setup K8S Cluster (Centos)

- Build Base Image
  - Install Docker
  - Install Kubernetes
    - Pull images
  - Configure OS
    - Disable firewall
    - Fix for error: FileContent--proc-sys-net-bridge-bridge-nf-call-iptables
    - Disable SWAP
- Build the Load Balancer
  - Set Hostname
  - Update Yum
  - Disable firewall
  - Install haproxy
- Build a K8sMaster1 Node
  - Login to your Master node
  - Set the hostname
  - Generate SSH Key
  - Create kubeadm-config file

  - Initialize Master (using Flannel)
    Install Flannel Network Plugin
    Copy Certificates to Other Master Nodes
- Setup Other Master Nodes
  - Set the hostname
  - Move Certificates
  - Join the Cluster
- Setup Worker Nodes
  - Set the hostname
  - ° Join the Cluster
- Install Dashboard
  - ° Access the Dashboard by using the API proxy
  - Access the Dashboard using port forwarding
  - Sign in to the Dashboard
- Install Sample Pod •
  - Troubleshooting
  - Reset and start all over
- Centos Commands
- References

# **Build Base Image**

## Install Docker

- > sudo yum check-update
- > sudo curl -fsSL https://get.docker.com/ | sh
- > sudo systemctl start docker
- > sudo systemctl status docker
- > sudo systemctl enable docker
- > sudo usermod -aG docker \$(whoami)
- > sudo reboot

## Install Kubernetes

```
sudo su
cat <<EOF > /etc/yum.repos.d/kubernetes.repo
[kubernetes]
name=Kubernet.es
baseurl=https://packages.cloud.google.com/yum/repos/kubernetes-el7-x86_64
enabled=1
gpgcheck=1
repo_gpgcheck=1
gpgkey=https://packages.cloud.google.com/yum/doc/yum-key.gpg https://packages.cloud.google.com/yum/doc/rpm-
package-key.gpg
exclude=kube*
EOF
# Set SELinux in permissive mode (effectively disabling it)
setenforce 0
sed -i 's/^SELINUX=enforcing$/SELINUX=permissive/' /etc/selinux/config
yum install -y kubelet kubeadm kubectl --disableexcludes=kubernetes
systemctl enable -- now kubelet
```

## **Pull images**

> sudo kubeadm config images pull

```
[config/images] Pulled k8s.gcr.io/kube-apiserver:v1.13.1
[config/images] Pulled k8s.gcr.io/kube-controller-manager:v1.13.1
[config/images] Pulled k8s.gcr.io/kube-scheduler:v1.13.1
[config/images] Pulled k8s.gcr.io/kube-proxy:v1.13.1
[config/images] Pulled k8s.gcr.io/pause:3.1
[config/images] Pulled k8s.gcr.io/etcd:3.2.24
[config/images] Pulled k8s.gcr.io/coredns:1.2.6
```

## Configure OS

## **Disable firewall**

```
> systemctl disable firewalld
> systemctl stop firewalld
```

> systemctl status firewalld

## Fix for error: FileContent--proc-sys-net-bridge-bridge-nf-call-iptables

> vi /etc/sysctl.conf

net.bridge.bridge-nf-call-iptables = 1

> sudo sysctl -p

### **Disable SWAP**

> swapoff -va

> vi /etc/fstab

```
# /etc/fstab: static file system information.
#
# Use 'blkid' to print the universally unique identifier for a
# device; this may be used with UUID= as a more robust way to name devices
# that works even if disks are added and removed. See fstab(5).
#
# <file system> <mount point> <type> <options>
                                                       <dump> <pass>
# / was on /dev/sdal during installation
UUID=e7b204f7-9f41-42d4-b55f-292990f4137a /
                                                          ext4
                                                                  errors=remount-ro 0
                                                                                       1
# swap was on /dev/sda5 during installation
#UUID=9ca9f4cb-876e-4e23-91a4-2f543b5537ac none
                                                           swap
                                                                   sw
                                                                                   0
                                                                                       0
```

> reboot

## Build the Load Balancer

### Set Hostname

> sudo hostnamectl set-hostname k8slb

> sudo hostnamectl

## **Update Yum**

> yum update

### **Disable firewall**

- > systemctl disable firewalld
- > systemctl stop firewalld > systemctl status firewalld
- > systemeti status iirewaiiu

### Install haproxy

> yum install haproxy

> vi /etc/haproxy/haproxy.cfg

```
/etc/haproxy/haproxy.cfg
global
. . .
defaults
. . .
#-----
# main frontend which proxys to the backends
#-----
frontend kubernetes
 bind *:6443
 mode tcp
 default_backend kubernetes-master-nodes
#-----
# static backend for serving up images, stylesheets and such
#-----
                                       _____
backend kubernetes-master-nodes
 mode t.cp
 balance roundrobin
 option tcp-check
 server k8smaster1 172.20.233.181:6443 check fall 3 rise 2
 server k8smaster2 172.20.233.182:6443 check fall 3 rise 2
 server k8smaster3 172.20.233.183:6443 check fall 3 rise 2
```

```
> sudo systemctl start haproxy
```

```
> sudo systemctl enable haproxy
```

> sudo systemctl status haproxy

Verify that you can connect

nc -v LOAD\_BALANCER\_IP 6443

> nc -v 172.20.233.180 6443

# Build a K8sMaster1 Node

## Login to your Master node

> ssh test@172.20.233.181

## Set the hostname

> sudo hostnamectl set-hostname k8smaster1
> sudo hostnamectl

## Generate SSH Key

### As test:

> ssh-keygen -t rsa -b 2048

Copy to other nodes

> ssh-copy-id test@172.20.233.182

...

> ssh-copy-id test@172.20.233.186

#### As root:

> sudo su

> ssh-keygen -t rsa -b 2048

Copy to other nodes

> ssh-copy-id test@172.20.233.182

...

> ssh-copy-id test@172.20.233.186

## Create kubeadm-config file

> vi kubeadm-config.yaml

```
apiVersion: kubeadm.k8s.io/vlbetal
kind: ClusterConfiguration
kubernetesVersion: stable
apiServer:
   certSANs:
        - "k8slb.ott.dev.intra"
controlPlaneEndpoint: "k8slb.ott.dev.intra:6443"
networking:
   podSubnet: 10.244.0.0/16
```

## Initialize Master (using Flannel)

> sudo kubeadm init --config=kubeadm-config.yaml

```
[init] Using Kubernetes version: v1.13.4
[preflight] Running pre-flight checks
...
Your Kubernetes master has initialized successfully!
To start using your cluster, you need to run the following as a regular user:
    mkdir -p $HOME/.kube
    sudo cp -i /etc/kubernetes/admin.conf $HOME/.kube/config
    sudo chown $(id -u):$(id -g) $HOME/.kube/config
You should now deploy a pod network to the cluster.
Run "kubectl apply -f [podnetwork].yaml" with one of the options listed at:
    https://kubernetes.io/docs/concepts/cluster-administration/addons/
You can now join any number of machines by running the following on each node
as root:
kubeadm join k8slb.ott.dev.intra:6443 --token ktemf3.pshisb9lspt1i40i --discovery-token-ca-cert-hash sha256:
    le737466a59f00083adddf43c9fcf446a5b1cee8346afd1565d341fe5dee2c46
```

#### Record the kubeadm join command!

As your non root user:

#### Verify that your network is on the right network interface

| NAMESPACE                      | NAME                             | READY | STATUS  | RESTARTS | AGE  | IP            | NODE          |
|--------------------------------|----------------------------------|-------|---------|----------|------|---------------|---------------|
| NOMINATED NODE READINESS GATES |                                  |       |         |          |      |               |               |
| kube-system                    | coredns-86c58d9df4-8zk5t         | 0/1   | Pending | 0        | 2d3h | <none></none> | <none></none> |
| <none></none>                  | <none></none>                    |       |         |          |      |               |               |
| kube-system                    | coredns-86c58d9df4-tsftk         | 0/1   | Pending | 0        | 2d3h | <none></none> | <none></none> |
| <none></none>                  | <none></none>                    |       |         |          |      |               |               |
| kube-system                    | etcd-k8master                    | 1/1   | Running | 1        | 2d3h | 10.0.3.15     | k8master      |
| <none></none>                  | <none></none>                    |       |         |          |      |               |               |
| kube-system                    | kube-apiserver-k8master          | 1/1   | Running | 1        | 2d3h | 10.0.3.15     | k8master      |
| <none></none>                  | <none></none>                    |       |         |          |      |               |               |
| kube-system                    | kube-controller-manager-k8master | 1/1   | Running | 1        | 2d3h | 10.0.3.15     | k8master      |
| <none></none>                  | <none></none>                    |       |         |          |      |               |               |
| kube-system                    | kube-proxy-88gdq                 | 1/1   | Running | 1        | 2d3h | 10.0.3.15     | k8master      |
| <none></none>                  | <none></none>                    |       |         |          |      |               |               |
| kube-system                    | kube-scheduler-k8master          | 1/1   | Running | 1        | 2d3h | 10.0.3.15     | k8master      |
| <none></none>                  | <none></none>                    |       |         |          |      |               |               |
|                                |                                  |       |         |          |      |               |               |

## Install Flannel Network Plugin

> sudo sysctl net.bridge.bridge-nf-call-iptables=1

> kubectl apply -f https://raw.githubusercontent.com/coreos/flannel/bc79dd1505b0c8681ece4de4c0d86c5cd2643275/Documentation/kube-flannel.yml

NOTE: See https://kubernetes.io/docs/setup/independent/create-cluster-kubeadm/ for details on the various plugins and their setup.

#### Verify that all of your kubernetes pods are running

> kubectl get pods --all-namespaces

| NAMESPACE   | NAME                             | READY | STATUS  | RESTARTS | AGE |
|-------------|----------------------------------|-------|---------|----------|-----|
| kube-system | coredns-86c58d9df4-8zk5t         | 1/1   | Running | 0        | 47h |
| kube-system | coredns-86c58d9df4-tsftk         | 1/1   | Running | 0        | 47h |
| kube-system | etcd-k8master                    | 1/1   | Running | 1        | 47h |
| kube-system | kube-apiserver-k8master          | 1/1   | Running | 1        | 47h |
| kube-system | kube-controller-manager-k8master | 1/1   | Running | 1        | 47h |
| kube-system | kube-flannel-ds-amd64-fl5wp      | 1/1   | Running | 0        | 12s |
| kube-system | kube-proxy-88gdq                 | 1/1   | Running | 1        | 47h |
| kube-system | kube-scheduler-k8master          | 1/1   | Running | 1        | 47h |
|             |                                  |       |         |          |     |

## Copy Certificates to Other Master Nodes

> sudo su

> vi copyCertsToMasters.sh

#### copyCertsToMasters.sh

```
USER=test # customizable
CONTROL_PLANE_IPS="172.20.233.182 172.20.233.183"
for host in ${CONTROL_PLANE_IPS}; do
    scp /etc/kubernetes/pki/ca.crt "${USER}"@$host:
    scp /etc/kubernetes/pki/ca.key "${USER}"@$host:
    scp /etc/kubernetes/pki/sa.key "${USER}"@$host:
    scp /etc/kubernetes/pki/sa.pub "${USER}"@$host:
    scp /etc/kubernetes/pki/front-proxy-ca.crt "${USER}"@$host:
    scp /etc/kubernetes/pki/front-proxy-ca.crt "${USER}"@$host:
    scp /etc/kubernetes/pki/front-proxy-ca.key "${USER}"@$host:
    scp /etc/kubernetes/pki/front-proxy-ca.key "${USER}"@$host:
    scp /etc/kubernetes/pki/etcd/ca.crt "${USER}"@$host:etcd-ca.crt
    scp /etc/kubernetes/pki/etcd/ca.key "${USER}"@$host:etcd-ca.key
    scp /etc/kubernetes/admin.conf "${USER}"@$host:
    done
```

#### > chmod +x copyCertsToMasters.sh

> ./copyCertsToMasters.sh

## Setup Other Master Nodes

Perform the following steps on the other master nodes (k8smaster2 and k8smaster3).

## Set the hostname

- > sudo su
- > hostnamectl set-hostname k8smaster1
- > hostnamectl
- > reboot

### Move Certificates

> ssh test@<ip of master node>

> sudo su

> vi moveFilesFromMaster.sh

#### moveFilesFromMaster.sh

```
USER=test # customizable
mkdir -p /etc/kubernetes/pki/etcd
mv /home/${USER}/ca.crt /etc/kubernetes/pki/
mv /home/${USER}/ca.key /etc/kubernetes/pki/
mv /home/${USER}/sa.pub /etc/kubernetes/pki/
mv /home/${USER}/sa.key /etc/kubernetes/pki/
mv /home/${USER}/front-proxy-ca.crt /etc/kubernetes/pki/
mv /home/${USER}/front-proxy-ca.key /etc/kubernetes/pki/
mv /home/${USER}/front-proxy-ca.key /etc/kubernetes/pki/
mv /home/${USER}/etcd-ca.crt /etc/kubernetes/pki/etcd/ca.crt
mv /home/${USER}/etcd-ca.key /etc/kubernetes/pki/etcd/ca.key
mv /home/${USER}/admin.conf /etc/kubernetes/admin.conf
```

> chmod +x moveFilesFromMaster.sh

> ./moveFilesFromMaster.sh

Join the Cluster

> sudo su

> kubeadm join k8slb.ott.dev.intra:6443 --token ktemf3.pshisb9lspt1i40i --discovery-token-ca-cert-hash sha256: 1e737466a59f00083a4ddf43c9fcf446a5b1cee8346afd1565d341fe5dee2c46 --experimental-control-plane

Notice the addition of the --experimental-control-plane flag. This flag automates joining this control plane node to the cluster.

As your non root user:

```
mkdir -p $HOME/.kube
sudo cp -i /etc/kubernetes/admin.conf $HOME/.kube/config
sudo chown $(id -u):$(id -g) $HOME/.kube/config
```

Verify that the node has joined the cluster:

From the k8smaster1 under the test account issue the following command:

> kubectl get nodes

## Setup Worker Nodes

Perform the following steps on all of the worker nodes (k8sworker1, k8sworker2, k8sworker3).

## Set the hostname

- > sudo su
- > hostnamectl set-hostname k8sworker1
- > hostnamectl
- > reboot

## Join the Cluster

From the worker nodes issue the following command. If your token has expired from you may need to create a new one.

> sudo su

> kubeadm join k8slb.ott.dev.intra:6443 --token ktemf3.pshisb9lspt1i40i --discovery-token-ca-cert-hash sha256: 1e737466a59f00083a4ddf43c9fcf446a5b1cee8346afd1565d341fe5dee2c46

Verify that the nodes have been added by issuing the following command at the master:

> kubectl get nodes

| NAME       | STATUS | ROLES         | AGE   | VERSION |
|------------|--------|---------------|-------|---------|
| k8smaster1 | Ready  | master        | 27m   | v1.13.4 |
| k8smaster2 | Ready  | master        | 8m43s | v1.13.4 |
| k8smaster3 | Ready  | master        | 7m56s | v1.13.4 |
| k8sworker1 | Ready  | <none></none> | 71s   | v1.13.4 |
| k8sworker2 | Ready  | <none></none> | 63s   | v1.13.4 |
| k8sworker3 | Ready  | <none></none> | 25s   | v1.13.4 |
|            |        |               |       |         |

## Install Dashboard

From the master node:

```
> kubectl create -f https://raw.githubusercontent.com/kubernetes/dashboard/master/aio/deploy/recommended
/kubernetes-dashboard.yaml
secret/kubernetes-dashboard-certs created
serviceaccount/kubernetes-dashboard created
role.rbac.authorization.k8s.io/kubernetes-dashboard-minimal created
rolebinding.rbac.authorization.k8s.io/kubernetes-dashboard-minimal created
deployment.apps/kubernetes-dashboard created
service/kubernetes-dashboard created
```

#### Create a dashboard admin user:

#### vi dashboard-adminuser.yaml

```
apiVersion: v1
kind: ServiceAccount
metadata:
 name: admin-user
 namespace: kube-system
_ _ _ _
apiVersion: rbac.authorization.k8s.io/v1
kind: ClusterRoleBinding
metadata:
 name: admin-user
roleRef:
  apiGroup: rbac.authorization.k8s.io
 kind: ClusterRole
 name: cluster-admin
subjects:
- kind: ServiceAccount
 name: admin-user
  namespace: kube-system
```

#### > kubectl apply -f dashboard-adminuser.yaml

serviceaccount/admin-user created
clusterrolebinding.rbac.authorization.k8s.io/admin-user created

#### Get the access token

```
> kubectl -n kube-system describe secret $(kubectl -n kube-system get secret | grep admin-user | awk '{print
$1}')
Name:
             admin-user-token-s6x6d
Namespace:
             kube-system
Labels:
             <none>
Annotations: kubernetes.io/service-account.name: admin-user
             kubernetes.io/service-account.uid: 7f55a022-1a05-11e9-a8cb-6c3be541582b
Type: kubernetes.io/service-account-token
Data
====
namespace: 11 bytes
           eyJhbGciOiJSUzI1NiIsImtpZCI6IiJ9.
token:
eyJpc3MiOiJrdWJlcm5ldGVzL3NlcnZpY2VhY2NvdW50Iiwia3ViZXJuZXRlcy5pby9zZXJ2aWNlYWNjb3VudC9uYW1lc3BhY2UiOiJrdWJlLXN5
c3RlbSIsImt1YmVybmV0ZXMuaW8vc2Vydm1jZWFjY291bnQvc2VjcmV0Lm5hbWUi0iJhZG1pbi11c2VyLXRva2VuLXM2eDZkIiwia3ViZXJuZXRl
cy5pby9zZXJ2aWN1YWNjb3VudC9zZXJ2aWN1LWFjY291bnQubmFtZSI6ImFkbWluLXVzZXIiLCJrdWJ1cm51dGVzLmlvL3N1cnZpY2VhY2NvdW50
L3NlcnZpY2utYWNjb3VudC51aWQiOiI3ZjU1YTAyMi0xYTA1LTExZTktYThjYi02YzNiZTU0MTU4MmIiLCJzdWIiOiJzeXN0ZW06c2VydmljZWFj
Y291bnQ6a3ViZS1zeXN0ZW06YWRtaW4tdXNlciJ9.btoYxamkG_dww0sht85C_txkXr6v0rwISzwkyGT1ivj9MIgrvBG0eF044V0ihhWyqjv-
lJQOpbFk3TnbDE4QWUr9aFyiQZo_qQGgqSj_NBKWuDw3N0KTjk_siB_3Zb4t0CGe9i0iJ3zwYxDlh5eAD_-YiY-
yU8QKY85pJPbTqR4USWiHh4Saj4HEg0TM0EUIToCqF-
u9qEF0Y51dc17VW3NKeCEIfarP4x893yzYRnNrbk8ItgjQqln6oQ2AH49dow28fUiGyUCculdazXrOr0A_j-Lg-
5KaVkT6dXIU5SMMMlrhszrdmrK9akbEP3AdKRErVNosVR_afWdOo8lByA
ca.crt:
           1025 bytes
```

## Access the Dashboard by using the API proxy

From your local machine:

> ssh -L 8001:127.0.0.1:8001 <USER>@<IP>

> kubectl proxy

Browse to:

http://localhost:8001/api/v1/namespaces/kube-system/services/https:kubernetes-dashboard:/proxy/.

### Access the Dashboard using port forwarding

From your local machine:

> ssh -L 8443:127.0.0.1:8443 <USER>@<IP>

> kubectl port-forward \$(kubectl -n kube-system get pods |grep kubernetes-dashboard |awk '{print \$1}') 8443:8443 --namespace=kube-system

Browse to:

https://localhost:8443

### Sign in to the Dashboard

Sign in using the token previously retrieved.

| Kut | pernetes Dashboard                                                                                                    |
|-----|----------------------------------------------------------------------------------------------------|
| 0   | Kubeconfig<br>Please select the kubeconfig file that you have created to configure access to the cluster. To find out more about how to configure and<br>use kubeconfig file, please refer to the Configure Access to Multiple Clusters section. |
| ٢   | Token<br>Every Service Account has a Secret with valid Bearer Token that can be used to log in to Dashboard. To find out more about how to<br>configure and use Bearer Tokens, please refer to the Authentication section.<br>Enter token        |
|     | SIGN IN SKIP                                                                                                    |

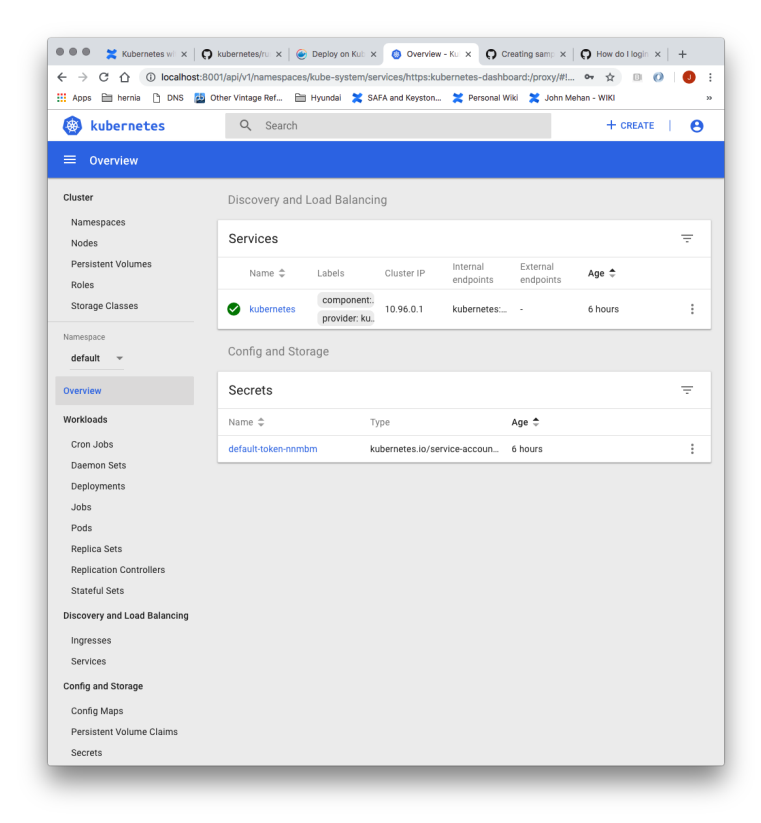

# Install Sample Pod

> vi nginx-example.yaml

```
apiVersion: apps/v1 # for versions before 1.9.0 use apps/v1beta2
kind: Deployment
metadata:
 name: nginx-deployment
spec:
  selector:
   matchLabels:
     app: nginx
  replicas: 3 \# tells deployment to run 3 pods matching the template
  template:
   metadata:
     labels:
       app: nginx
   spec:
     containers:
     - name: nginx
       image: nginx:1.7.9
       ports:
       - containerPort: 80
___
apiVersion: v1
kind: Service
metadata:
 name: nginx
spec:
 type: NodePort
 selector:
   app: nginx
 ports:
   - port: 80
     nodePort: 31080
     name: nginx
```

#### > kubectl apply -f nginx-example.yaml

#### > kubectl get services

| NAME       | TYPE      | CLUSTER-IP    | EXTERNAL-IP   | PORT(S)      | AGE   |
|------------|-----------|---------------|---------------|--------------|-------|
| kubernetes | ClusterIP | 10.96.0.1     | <none></none> | 443/TCP      | 5h32m |
| nginx      | NodePort  | 10.99.190.114 | <none></none> | 80:31080/TCP | 2m46s |

From the above we can see that the nginx service is exposed on port 31080.

Verify by issuing the following command:

> curl http://<NODE\_IP>:31080

http://172.20.233.184:31080/

## Troubleshooting

### Reset and start all over

> sudo kubeadm reset

## **Centos Commands**

| Cmd         | Description        |
|-------------|--------------------|
| hostname -I | Get the ip address |
| ip addr     | ifconfig           |
|             |                    |

# References

| Reference                                                            | URL                                                                                                   |
|----------------------------------------------------------------------|----------------------------------------------------------------------------------------------------|
| Install and configure a multi-master Kubernetes cluster with kubeadm | https://blog.inkubate.io/install-and-configure-a-multi-master-kubernetes-cluster-with-kubeadm/        |
| High Availability Cluster                                            | https://kubernetes.io/docs/setup/independent/high-availability/                                       |
| Building a Kuburnetes Cluster                                        | https://medium.com/@KevinHoffman/building-a-kubernetes-cluster-in-virtualbox-with-ubuntu-22cd338846dd |
| Cluster Networking                                                   | https://kubernetes.io/docs/concepts/cluster-administration/networking/                                |
| Creating a single master cluster with kubeadm                        | https://kubernetes.io/docs/setup/independent/create-cluster-kubeadm/                                  |
| Kubernetes Network Plugins                                           | https://kubedex.com/kubernetes-network-plugins/                                                       |
| Flannel                                                              | https://github.com/coreos/flannel#flannel                                                             |
| Dashboard                                                            | https://kubernetes.io/docs/tasks/access-application-cluster/web-ui-dashboard/#using-dashboard         |
| Adding Users to CentOS                                               | https://www.rosehosting.com/blog/how-to-create-a-sudo-user-on-centos-7/                               |